# **MYSTUDY**-USERGUIDE FÜR STUDIERENDE WINTERSEMESTER 18/19

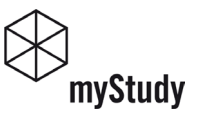

### IHR STATUS (NACH DEM LOGIN: RECHTS OBEN)

- Benutzername, Rolle, aktives Semester und Logout

- Klicken Sie auf den Benutzernamen bzw. das Benutzericon, um Rolle und Semester zu wechseln oder sich aus myStudy abzumelden.
- Loggen Sie sich immer aus, wenn Sie myStudy verlassen.

#### IHR PROFIL & IHRE EINSTELLUNGEN

- Für die Aktualität und Richtigkeit der Angaben in Ihrem myStudy-Profil (Verwaltung > Profil) sind Sie selbst verantwortlich. Bei einem Wechsel Ihres Studienganges oder Ihrer Fächer- bzw. Major- und Minorwahl, muss diese Änderung von Ihnen in myStudy nachgepflegt werden.
- In den Einstellungen können Sie eine persönliche myStudy-Startseite festlegen und ein neues Passwort setzen. (Verwaltung > Einstellungen)
- Spracheinstellungen können in den Einstellungen oder über den Reiter "DE | EN" (rechte untere Ecke) festlgelegt werden.

#### HILFESTELLUNG UND KONTAKT

 Bei technischen Problemen nutzen Sie bitte den Reiter "GET SUPPORT" (rechte untere Ecke) oder senden eine E-Mail an myStudy@leuphana.de

• holz -

Studierende/r | SoSe 2018

# **MYSTUDY-ACCOUNT**

### ACCOUNT EINRICHTEN

| Account einrichten   | <ul> <li>– Ihren myStudy-Account müssen Sie</li> </ul>    |
|----------------------|-----------------------------------------------------------|
| Beautros             | sich selbständig eingerichten.                            |
| Denutzen             | - Benutzername und Passwort sind frei                     |
|                      | wählbar.                                                  |
| Passwort             | <ul> <li>Die Daten Ihres Ig-Accounts gelten</li> </ul>    |
| Länge 6 - 20 Zeichen | hier night                                                |
| Deserved             | mer mont.                                                 |
| Passwort             | <ul> <li>Beachten Sie die Hinweise f ür Benut-</li> </ul> |
| Bestätigung          | zername und Passwort.                                     |

### BENUTZERDATEN ERFASSEN

Email\* Bitte verwenden sie ausschließlich Ihre Leuphana-Email

# ACCOUNT VERIFIZIEREN

| Email-Adresse |  |
|---------------|--|
| Kennwort      |  |

 Wechseln Sie in Ihren E-Mail-Account.

"Wichtige Informationen"

- https://mymail.leuphana.de
- E-Mail-Adresse und Kennwort: siehe Studierendenausweis > "Wichtige Informationen"

Ihre Leuphana E-Mail-Adresse finden

Sie auf Ihrem Studierendenausweis >

### PROFILDATEN KONTROLLIEREN

Die Validierung Ihrer Angaben mit dem Studierendenservice (HIS SOS) hat Fehler ergeben.  Kontrollieren Sie in Ihrem Profil (Verwaltung > Profil), ob die Validierung Ihrer Daten erfolgreich war oder Fehler ergeben hat.

# DASHBOARD

#### DASHBOARD KONFIGURIEREN

- Auf dem Dashboard bieten verschiedene Widgets Informationen und Services zum Studium an.
- 11 verschiedene Widgets stehen Studierenden zur Verfügung.
- Standardmäßig werden die Widgets "Gebrauchsanweisung", "Termine" und "Mensa" bereitgestellt.
- Konfigurieren Sie Ihr Dashboard nach Ihren Wünschen. Siehe hierzu die Gebrauchsanweisung.

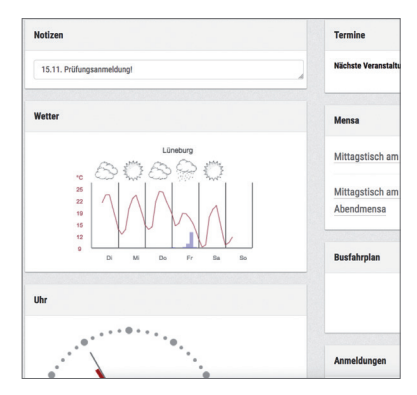

| Widget             | Zielgruppe  | Beschreibung                                                                               |
|--------------------|-------------|--------------------------------------------------------------------------------------------|
| Gebrauchsanweisung | alle        | Erläuterungen zur Konfiguration des Dashboards.                                            |
| Mensa              | alle        | Zeigt den aktuellen Speiseplan der Mensa Lüneburg                                          |
| Uhr                | alle        | Zeigt Zeit und Datum                                                                       |
| Taschenrechner     | alle        | Taschenrechner                                                                             |
| Notizen            | alle        | Hier können Sie persönliche Notizen speichern.                                             |
| Busfahrplan        | alle        | Information zum Busfahrplan.                                                               |
| Wetter             | alle        | Zeigt das Wetter.                                                                          |
| Anmeldungen        | Studierende | Stellt dar, in welchen aktuellen Veranstaltungen Sie sich<br>erfolgreich angemeldet haben. |
| Termine            | Studierende | Stellt Ihre aktuellen Veranstaltungen und persönlichen<br>Termine dar.                     |
| Prüfungen          | Studierende | Stellt die nächsten Prüfungen dar.                                                         |
| Material           | Studierende | Zeigt die Veranstaltungen an, in denen neues Material vom<br>Dozenten eingestellt wurde.   |
| Übereicht          |             | A                                                                                          |

#### VERFÜGBARE WIDGETS

# DASHBOARD

### GEBRAUCHSANWEISUNG

Das Widget "Gebrauchsanweisung" wird Ihnen standardmäßig in Ihrem Dashboard dargestellt. Es erläutert die grundsätzliche Funktionsweise ihres Dashboards. Sie können die Gebrauchsanweisung jederzeit aus Ihrem Dashboard entfernen.

### Willkommen im Dashboard!

Dieses Dashboard können Sie sich nach Ihren eigenen Bedürfnissen zusammenstellen.

Das Dashboard besteht aus eigenständigen Widgets, die Sie hinzufügen oder löschen und nach Bedarf auf dem Bildschirm anordnen können.

- 1. Um das Dashboard zu verändern wählen Sie oben auf der Seite Dashboard bearbeiten.
- 2. Dann erscheinen in der Titelzeile jedes Widgets folgende Symbole:
  - Mit diesem Symbol können Sie ein Widget auf eine andere Position ziehen.
  - Hier befinden sich Einstellungsmöglichkeiten für das jeweilige Widget.
  - $\circ \Theta$  Hiermit löschen Sie ein Widget.
- Möchten Sie ein neues Widget hinzufügen, klicken Sie oben auf der Seite auf ⊕ Neues Widget hinzufügen.
- Ihre neuen Einstellungen werden gesichert wenn Sie auf ✓ "Änderungen sichern" klicken oder die Seite verlassen.

Sie können diese Gebrauchsanweisung aus Ihrem Dashboard löschen und bei Bedarf jeder Zeit wieder anzeigen lassen.

# EINSTELLUNGEN

### PERSÖNLICHE STARTSEITE FESTLEGEN

- Standardmäßig ist das Dashboard als Startseite eingebunden.
- Wenn Sie eine andere Seite als Startseite nutzen wollen (z.B. den Stundenplan), wechseln Sie in Verwaltung > Einstellungen.
- Klicken Sie auf "Persönliche Startseite festlegen" und wählen die gewünschte Startseite aus.
- Ihre Persönliche Startseite kann jederzeit erneut geändert werden.

| (Window Market Study)     |   | Verwaltung > Einstellungen                                         |  |  |  |  |
|---------------------------|---|--------------------------------------------------------------------|--|--|--|--|
| Dashboard                 |   |                                                                    |  |  |  |  |
| Stundenpläne              | , | Sprache wählen ~                                                   |  |  |  |  |
| Anmeldung                 | > |                                                                    |  |  |  |  |
| Veranstaltungsverzeichnis | > |                                                                    |  |  |  |  |
| Personen                  |   | Passwort ändern ~                                                  |  |  |  |  |
| Ressourcen                | > |                                                                    |  |  |  |  |
| Mitteilungen              | , | Persönliche Startseite festlegen ~                                 |  |  |  |  |
| Service                   | , | Legen Sie hier ihre persönliche Startseite fest, wenn diese von de |  |  |  |  |
| Verwaltung                | ~ | der aktuell gewählten Rolle (= Studierende/r) und für die aktuelle |  |  |  |  |
| Profil                    |   | Stundenpläne                                                       |  |  |  |  |
| Finstellungen             |   | <ul> <li>Stundenpläne verwalten O</li> </ul>                       |  |  |  |  |
| Chiatemongen              |   | Anmeldung     Anmeldung                                            |  |  |  |  |
|                           |   | <ul> <li>Zeitkonflikte ○</li> </ul>                                |  |  |  |  |
|                           |   | <ul> <li>Anmeldung vornehmen </li> </ul>                           |  |  |  |  |

### SPRACHE WÄHLEN

- Sie können myStudy in Deutsch oder in Englisch nutzen.
- Um die Sprache zu ändern, wechseln Sie in Verwaltung > Einstellungen.
- Klicken Sie auf "Sprache wählen" und auf "speichern".

### SPRACHE WÄHLEN (ALTERNATIV)

- Auf jeder myStudy-Seite finden Sie unten rechts den blauen Reiter "DE | EN".
- Klicken Sie hier auf DE oder EN
- Sie werden anschliessend mit neuen Spracheinstellung - auf Ihre myStudy-Startseite geleitet.

| ≡ Verwaltung > Einstellungen ▲                                     |  |  |  |  |  |  |
|--------------------------------------------------------------------|--|--|--|--|--|--|
|                                                                    |  |  |  |  |  |  |
|                                                                    |  |  |  |  |  |  |
| Sprache wählen 🗸                                                   |  |  |  |  |  |  |
| Bitte wählen Sie die gewünschte Sprache für Ihr myStudy-Interface. |  |  |  |  |  |  |
| Deutsch      Englisch                                              |  |  |  |  |  |  |
| speichern                                                          |  |  |  |  |  |  |
|                                                                    |  |  |  |  |  |  |

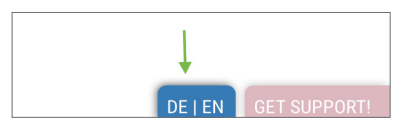

# **RESPONSIVES DESIGN**

## ANPASSUNG AN BILDSCHIRMGRÖSSE

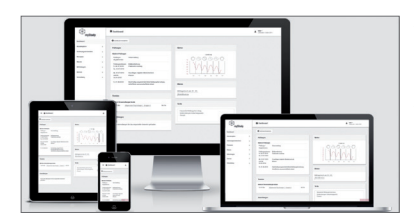

### NAVIGATION

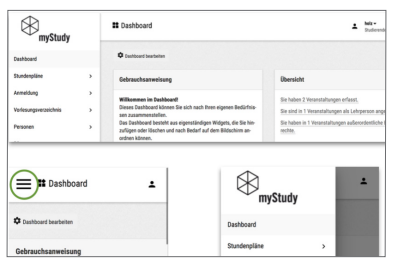

- Das responsive Benutzerinterface passt sich an die Größe des Bildschirmes an.
- Auf kleineren Bildschirmen werden einzelne Elemente ausgeblendet oder neu arrangiert.

- Die Hauptnavigation befindet sich am linken Bildschirmrand.
- Bei kleineren Bildschirmen wird diese ausgeblendet und kann mit einem Klick auf das sog. "Hamburger-Symbol" wieder eingeblendet werden.

### KOPFZEILE

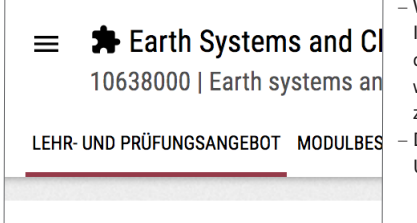

- Weiterführende oder ausführliche Informationen und Funktionen zu den gewählten Navigationspunkten werden über sog. Reiter in der Kopfzeile angeboten.
- Der aktive Reiter ist mit einem roten Unterstrich markiert.

# STUNDENPLAN

#### VERANSTALTUNGEN SUCHEN

- Veranstaltungsverzeichnis: Studiengang > Gebiet > Modul auswählen.
   (Studiernde im Leuphana Bachelor wählen im 1. Semester ausschliesslich Veranstaltung aus dem Gebiet "Leuphana Semester".)
- Alle Veranstaltungen des ausgewählten Moduls werden angezeigt.

| Maste  | rprogramm Management & Entrepreneurship (M.A./M.Sc.)                                                                                                    |
|--------|----------------------------------------------------------------------------------------------------|
| usätzl | iche Angebote (ohne CPs)                                                                                                    |
| ф м    | asterprogramm Management & Entrepreneurship (M.A./M.Sc.) 🗉                                                                                                    |
| he     | Komplementärstudium 😐                                                                                                    |
|        | 🖈 16602000 Connecting Science, Responsibility and Society 🗃                                                                                                    |
|        | <ul> <li>.Connecting Science, Responsibility and Society (V)</li> <li>Jantje Halberstadt</li> </ul>                                                                                                    |
|        | TERMINE ZUORDNUMO & RRÚCIMO, ORCANISATORISCHES, ANMELDUNO, MEUR -                                                                                                    |
|        | Termine zookonono a Phorono ona Antonio di Schezi Anneedono mente                                                                                                    |
|        | Nächster Termin: Am 17. Oktober um 12:00 Uhr in Raum C 40 Auditorium.                                                                                                    |
|        | Nichster Termin: Am 17. Oktober um 12:00 Uhr im Raum C4 Auditorium.<br>Einstehermin I. htt 7.1. 0218 (2006) bis ML 71.0 2018 (24 Auditorium.<br>Einstehermin I. ML 71.0 2018; 12:00 bis ML 71.0 2018; 14:00   C 40 Auditorium. |

#### VERANSTALTUNGSINFORMATIONEN

 Klicken Sie auf den jeweiligen-Reiter (z.B. Termine, Personen, Inhaltliches) um die gewünschten Informationen zu erhalten.

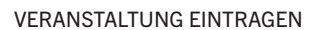

 Klicken Sie auf "in den Stundenplan eintragen". Einführung in die Soziologie - Begleitseminar Gruppe 1 (S)
 Gianna Maria Behrendt, Nikolai Drews, Simon Moebius
 TERMINE ZUGRONUNG & PRÜFUNG ORGANISATORISCHES ANMELDUNG PERSONEN INHALT
 Nichster Termin: Am 18. Oktober um 16:15 Uhr in Raum C 14:103.

in den Stundenplan eintragen

#### STUNDENPLANANSICHT

- Stundenpläne > Stundenplan anzeigen: regelmäßige Veranstaltungen sehen Sie im Zeitraster,
- Block- und Einzeltermine unterhalb des Stundenplanes.

| Montag |                         | Dienstag                   | Mittwoch |  |
|--------|-------------------------|----------------------------|----------|--|
| :00 🕞  | 10                      |                            |          |  |
| Ð      | ektrische Antriebe [AT] |                            |          |  |
| :00    | Paoro Mercorelli        |                            |          |  |
|        |                         |                            |          |  |
| 00:00  |                         |                            |          |  |
|        |                         |                            |          |  |
|        |                         | Kulturtheorien der Moderne |          |  |
| 1:00   |                         | Knöbl                      |          |  |

# STUNDENPLAN

#### ALTERNATIVE ANSICHT WÄHLEN

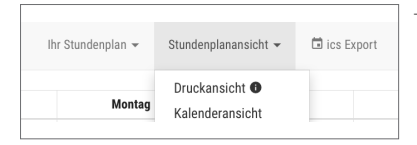

 – Über die Selectbox Stundenplanansicht kann alternativ eine Kalender-, Druck- oder Listenansicht eingestellt werden

- Kalenderansicht: alle Termine der aktuellen Woche werden taggenau dargestellt.
   Veranstaltungen = rot, Sprechstunden = blau, persönliche Termine = gelb
- Druckansicht: zum Ausdrucken verwenden Sie die Druckfunktion ihres Browsers.
- Weitere Stundenpläne können Sie unter Stundenpläne > verwalten > Stundenplan erstellen anlegen.
- Musterstundenpläne können von Studiengangsverantwortlichen unter Stundenpläne
   verwalten bereitgestellt werden. Sie können einen Musterstunden wahlweise in Ihren aktiven Stundenplan übernehmen oder einen zweiten Stundenplan anlegen.

#### SYMBOLE IM STUNDENPLAN

- Zum Material der Veranstaltung
- 💽 Neues Material in der Veranstaltung
- Neue Mitteilung aus der Veranstaltung
- Webseite der Veranstaltung
- 🗾 Sie können sich anmelden
- Sie sind erfolgreich in der Veranstaltung angemeldet

# ANMELDUNGEN

Alle Veranstaltungsplätze werden alternativ über ein Listenverfahren ohne Kapazitätsbeschränkungen oder ein mehrstufiges Losverfahren belegt. Bei gleichwertigen Seminaren wird in der Regel ein Losverfahren mit Clustern genutzt.

#### ANMELDEZEITRAUM

- 5.10.2018, 10:00h - 28.10.2018, 23:59h

#### LISTENVERFAHREN

Alle Studierenden erhalten einen Platz in der Veranstaltung

#### LOSVERFAHREN (MIT CLUSTERN)

- Plätze in Veranstaltungen werden über ein mehrstufiges Losverfahren vergeben.
- Anmeldebeginn: 5.10.2018 ab 10:00h: Bewerben Sie sich f
  ür Veranstaltungen. Bei Veranstaltungen, die in einem Cluster zusammengefasst sind, k
  önnen Sie sich in der Regel nur f
  ür eine Veranstaltung bewerben.
- 2. Losen: 12.10.2018 ab 12:00h: Pr
  üfen Sie, ob Ihre Bewerbungen erfolgreich waren. Melden Sie sich ggf. in Veranstaltungen mit freien Pl
  ätzen an.

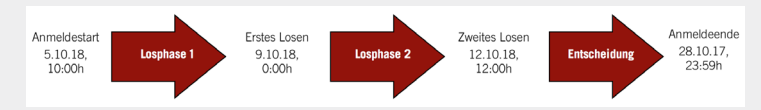

### ANMELDEN ÜBER DEN STUNDENPLAN

- Klicken Sie im Stundenplan auf das Symbol zur Anmeldung.
- myStudy wechselt in die Veranstaltung zum Abschnitt "Anmeldung".

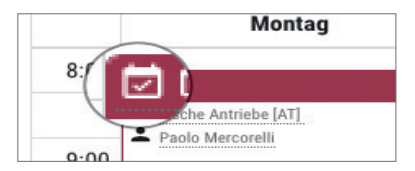

# ANMELDUNGEN

#### ANMELDEN IN DER VERANSTALTUNG

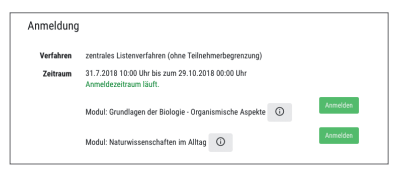

ANMELDEN (ALTERNATIV)

|                            | Anmeldung > Anmeldung vornehmen                                                                                               | ÷                 |
|----------------------------|----------------------------------------------------------------------------------------------------|-------------------|
|                            |                                                                                                    |                   |
|                            | Auswahl aus dem Veranstaltungsverzeichnis                                                                                     |                   |
|                            | Studiengang                                                                                                    |                   |
|                            | Masterprogramm Sustainability: Global Sustainability Science (M.Sc. Double Degree)                                            | *                 |
|                            | Gebiet<br>Vertiefte Persnektiven der Humanwissenschaften                                                                      |                   |
|                            | Madul                                                                                                    |                   |
|                            | Alle Module     Market-oriented Bustainsbillty Management     Machart of platest soonnauries (co     Nachart figule tastowarg |                   |
|                            |                                                                                                    |                   |
| Arne Ma                    | aibaum<br>Zugronung & PRÜFUNG ORGANISATORISCHES ANMELDUNG PERSONEN INHAL                                                      | TLICHES           |
| Verfahren<br>zentrales Lo  | sverfahren im Cluster (mit Teilnehmerbegrenzung)                                                                              |                   |
| Zeitraum                   |                                                                                                    |                   |
| 31.7.2018 1<br>Anmeldezeit | 0:00 Uhr bis zum 29.10.2018 00:00 Uhr<br>traum läuft.                                                                         |                   |
| Anmeldesta                 | tus                                                                                                    |                   |
| Bislang hab                | en sich 0 Studierende auf 30 freie Plätze von insgesamt 30 Plätzen beworb                                                     | en.               |
| Modul: Wiss                | senschaft nutzt Methoden I. Fächerübergreifende Grundlagen und Methode                                                        | n (i)             |
| Bewerben                   |                                                                                                    |                   |
|                            | in den Stur                                                                                                    | denplan eintragen |
|                            |                                                                                                    |                   |
|                            |                                                                                                    |                   |
|                            |                                                                                                    |                   |

- Achten Sie darauf Ihre Anmeldung/ Bewerbung für das richtige Modul vorzunehmen, falls die Veranstaltung in verschiedenen Modulen angeboten wird.
- Anmeldung -> Anmeldung vornehmen
- Wählen Sie Studiengang, Gebiet und Modul. Alle Veranstaltungen werden angezeigt.
- Bei angelegten Clustern sehen Sie hier, wie viele Bewerbungen f
  ür das Cluster m
  öglich sind.
- Informationen zu der Veranstaltung erhalten Sie über einen Klick auf die Reiter (Termine, Zuordnung & Prüfung, ...)
- Der Anmeldestatus informiert Sie darüber, wieviele Bewerber sich auf wieviele freie Plätze beworben haben.
- Klicken Sie auf "Bewerben" bzw. "Anmelden", um sich für das Losverfahren zu bewerben oder sich im Listenverfahren anzumelden. Die Veranstaltung wird automatisiert in Ihren aktiven Stundenplan eingetragen.

# ANMELDUNGEN

- Nach dem 1. bzw. 2. Losen erfahren Sie unter Anmeldung > Ihre Anmeldung, ob Sie einen Platz in den gewünschten Veranstaltungen erhalten haben. oder nicht. Alternativ sehen Sie an dem Symbol in Stundenplan, in welchen Veranstaltungen Sie erfolgreich angemeldet sind. Im Dashboard-Widget "Anmeldungen" werden die erfolgreichen Anmeldungen angezeigt. Eine E-Mail aus myStudy erhalten Sie nicht.
- In Ausnahmefällen, wenn Sie über das Nachrückverfahren einen Platz erhalten haben oder von Lehrenden ab- oder nachgemeldet werden, erhalten Sie eine entsprechende E-Mail aus myStudy.
- Abmelden: Melden Sie sich (rechtzeitig) von Veranstaltungen ab, die Sie nicht besuchen wollen oder können. Sie ermöglichen anderen Studierenden damit die Teilnahme an der Veranstaltung.
- Anmeldung > Zeitkonflikte: Sofern Veranstaltungen, in denen Sie einen Platz erhalten haben, sich zeitlich überschneiden, werden diese hier dargestellt. Überprüfen Sie die angezeigten Überschneidungen und melden Sie sich ggf. von Veranstaltungen ab.

#### ANMELDUNGEN ZU PRÜFUNGSLEISTUNGEN

- Für die anstehenden Pr
  üfungsleistungen m
  üssen Sie sich zus
  ätzlich 
  über das Online-Portal "QIS" (https://qis.leuphana.de) anmelden.
- Die Pr
  üfungsanmeldung beginnt mit dem 1. Tag der Vorlesungszeit und endet im Wintersemester am 15. November und im Sommersemester am 15. Mai.
- Ein Rücktritt von einzelnen Pr
  üfungsanmeldungen ist in der Regel bis zu 5 Tage vor dem Pr
  üfungstermin oder dem Pr
  üfungszeitraum m
  öglich. Die konkreten Termine der einzelnen R
  ücktrittsfristen finden Sie in myStudy bzw. QIS.
- Pr
  üfungsordnungen und fachspezifische Anlagen finden Sie auf den Webseiten des College bzw. der Graduate School.

# MITTEILUNGEN

#### NEUE MITTEILUNGEN

| Acswahl     | nur neue Mittenungen |                                                  |                                                |
|-------------|----------------------|--------------------------------------------------|------------------------------------------------|
|             |                      | <ul> <li>Alle Mitteilungen aufülappen</li> </ul> | <ul> <li>Alle Mitteilungen zuklappe</li> </ul> |
|             |                      |                                                  |                                                |
| Studiengang |                      |                                                  |                                                |
|             |                      |                                                  |                                                |

## – Alle neuen Mitteilungen aus:

- Ihrem Studiengang
- Ihrem Major/Minor/Fach
- für Ihre Rolle Studierende/r
- Ihren Veranstaltungen

- Ihren abonnierten Newslettern finden Sie unter Mitteilungen > Mitteilungen lesen.

### ALLE MITTEILUNGEN

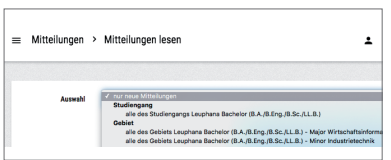

 – Über die Selectbox "Auswahl" können alle Mitteilungen (auch ältere) einer bestimmten Quelle (Studiengang, Fach, Rolle...) dargestellt werden.

### NEWSLETTER ABONNIEREN UND ABBESTELLEN

| Newsletter abonnieren                                                                                                   |                                                                                                    |            |                    |
|----------------------------------------------------------------------------------------------------|----------------------------------------------------------------------------------------------------|------------|--------------------|
| Name                                                                                                    | Beschreibung                                                                                                    | abonnieren | auch per<br>E-Mail |
| ASIA<br>Verantwartich: ASIA                                                                                             | Aktuelle Informationen des Allgemeinen Studierenden Ausschusses                                                     |            |                    |
| Bibliothek<br>Verativentlich: Veden- und Informationszentrum<br>- Universitätsbibliothek                                | Newsletter der Universitätsbibliothek                                                                               | 8          | ۵                  |
| Die Fachschaft Business, Economics &<br>Management<br>Virzetwortloh: Die Fachschaft Business,<br>Economics & Management | Newsletter der Fachschaft Business, Economics & Management,<br>aktuelles über Sitzungen, Events und Gremien         |            |                    |
| Eltern im Studium<br>Verantwartlich: Billitu - Bitern im Studium                                                        | Aktuelle Informationen rund ums Studieren mit Kind(em)                                                              |            |                    |
| Fachschaft Bildung<br>Verentvertlick: Fachschaft Dildung                                                                | Neue Informationen aus der Fachschaft                                                                               |            |                    |
| Fachschaft Kulturwissenschaften<br>Veretwortlick: Fachschaft Kulturwissenschaften                                       | Newsletter der Fachschaft Kulturwissenschaften und der<br>Gremiervertreter_innen der Fakultät Kulturwissenschaften  |            |                    |
| Fachschaft Nachhaltigkeit<br>Veretwortlick: Fachschaft Nachhaltigkeit                                                   | Aktuelle Informationen von der Fachschaft Nachhaltigkeit                                                            |            |                    |
| Fachschaft Volgershall<br>Verantwartlich: Fachschaft Volgershall                                                        | Newsletter der Fachschaft Volgershall für Studierende der<br>Ingenieurwissenschaften und (Wirtschafts-) Informatik. |            |                    |
| FGV M.A. Kulturwissenschaften<br>Verantwortlich: Fachgruppe Master                                                      | Newsletter mit allen aktuellen Informationen der<br>Fachgruppenvertretung M.A. Kulturwissenschaften                 |            |                    |

- Mitteilungen > Newsletter abonnieren
- Neue Newsletter durch das Setzen der Häkchen abonnieren.
- Newsletter abbestellen durch das Entfernen der Häkchen.
- Die Zusendung per E-Mail kann aktiviert oder deaktiviert werden.
- Klicken Sie auf "aktualisieren" um die Änderungen zu speichern.

# VERANSTALTUNGSFUNKTIONEN

### IN EINE VERANSTALTUNG WECHSELN

- Klicken Sie auf einen Veranstaltungstitel (Dashboard, Stundenplan, ...).
- In der Veranstaltung werden Informationen und Funktionen über Reiter bereitgestellt.

|       | Montag                    | Dienstag                   | Mittwoch |
|-------|---------------------------|----------------------------|----------|
| 8:00  | le c                      | n                          |          |
|       | Elektrische Antriebe (AT) |                            |          |
| 9:00  |                           |                            |          |
|       |                           |                            |          |
| 10:00 |                           | 1 III 1                    |          |
|       | -                         | Kulturtheorien der Moderne |          |
| 11:00 |                           | Knöbl                      |          |

Sprachstruktur und Spracherwerb (Deu 160) (V)

Nächster Termin: Am 15. Oktober um 12:15 Uhr in Raum C HS 3

wöchentlich | Montag | 12:15 - 13:45 | 15.10.2018 - 01.02.2019 | C HS 3

INFORMATIONEN SEMINARPLAN MATERIAL LITERATUR MITTEILUNGEN FORUM GRUPPEN

🛓 Sarah Jagemann

Termine

#### INFORMATIONEN

- Termine
- Zuordnung & Prüfung
- Organisatorisches
- Anmeldung
- Personen
- Inhaltliches
- Evaluation

#### SEMINARPLAN

- Alle Termine der Veranstaltung werden angezeigt.
- Lehrende können Themen und Bemerkungen/Inhalte einpflegen.
- Der Seminarplan kann als PDF heruntergeladen werden.

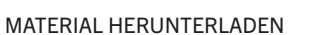

- Ein Doppelklick auf die Datei startet den Download.
- Um einen Ordner als Zip-Datei herunterzuladen, markieren Sie den Ordner und klicken auf das Download-Icon &

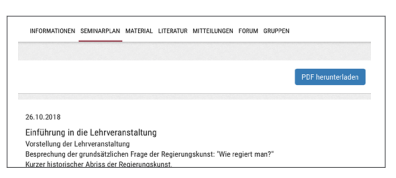

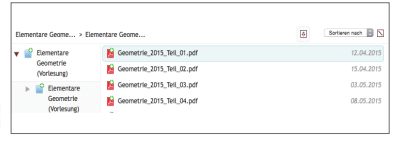

#### myStudy-Userguide für Studierende

# **VERANSTALTUNGSEUNKTIONEN**

### MATERIAL HOCHLADEN

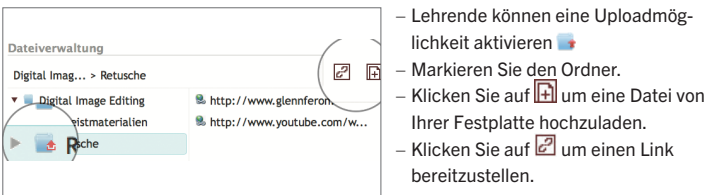

## **I ITFRATUR**

| INFORMATIONEN                                        | SEMINARPLAN                                   | MATERIAL                 | LITERATUR                   | MITTEILUNGEN               | FORUM    | GRUPPEN                                |
|------------------------------------------------------|-----------------------------------------------|--------------------------|-----------------------------|----------------------------|----------|----------------------------------------|
|                                                      |                                               |                          |                             |                            |          |                                        |
| Literatur                                            |                                               |                          |                             |                            |          |                                        |
|                                                      |                                               |                          |                             |                            |          |                                        |
| Netzwerke in ku<br>Hamburg Peper,<br>O Details anzei | ilturpolitischen<br>, Robert Wies<br>igen I ⊛ | Veränderu<br>baden : Spr | ngsprozess<br>ringer VS, (2 | en : eine Analys<br>2016]. | ie am Be | ispiel der Stiftung Historische Museen |

### MITTEILUNGEN

| INFORMATIONS                      | S SEMICARICAN                      | MATERIAL L    | TENT,R  | MITTERLAGEN   | FORUM     | ORIPPEN |                      |
|-----------------------------------|------------------------------------|---------------|---------|---------------|-----------|---------|----------------------|
|                                   |                                    |               |         |               |           |         |                      |
|                                   |                                    |               |         |               |           |         | - E Mail Abo beenden |
| (erfolgreich an<br>03.07.2018 - U | perveldete Tello<br>Irich Hoffmann | ehmes (innen) | Ebung B | am Donnerstag | failt aut |         |                      |
| Liebe Studieren                   | de.                                |               |         |               |           |         |                      |
|                                   |                                    |               |         |               |           |         |                      |

FORUM

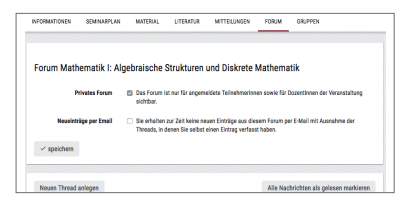

- Literaturangaben können in unterschiedlichen Formaten angezeigt werden.
- 🛞 So markierte Bücher finden Sie in der Universitätsbibliothek
- Alle Mitteilungen aus der Veranstaltung werden hier angezeigt.
- Die Zustellung per E-Mail kann deaktiviert werden.
- Beiträge sind standardmäßig nur für angemeldete TeilnehmerInnen sichtbar.
- F
  ür eine neue Diskussion klicken Sie auf "Neuen Thread anlegen".

# PERSONEN

#### PERSONENVERZEICHNIS

- Suchen Sie Lehrende und Mitarbeiter\*innen nach Namen.
- Für detaillierte Personeninformationen klicken Sie im Suchergebnis auf den Namen .

#### PERSONENINFORMATIONEN

- Allgemeine Angaben wie Kontakt, Büro, Kurz-CV, Foto.

#### SPRECHSTUNDEN

- Allgemeine Informationen zu Sprechstunden
- Konkrete Sprechstundentermine

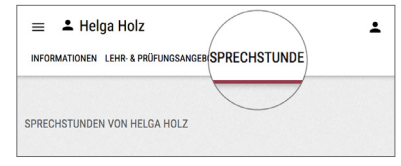

#### SPRECHSTUNDENANMELDUNG

- Verwaltet die Person Sprechstunden in myStudy, können Sie sich hier anmelden.
- Eine Übersicht Ihrer Sprechstundentermine finden Sie unter Anmeldung > Sprechstunden.
- Sprechstundentermine werden blau in der Kalenderansicht des Stundenplans angezeigt.

| Sprech               | stundentermine                                                 |    |
|----------------------|----------------------------------------------------------------|----|
| Sprechstu            | nde am 10.09.2018 von 14:30 bis 15:30 in Raum: C 7.209         |    |
| Zeit                 | Ihr Anliegen<br>Ihr Name erscheint automatisch!                | An |
| 14:30 -<br>15:30     |                                                                |    |
| Hinweis:<br>Ihr Name | wird automatisch angezeigt und ist für andere Nutzer sichtbar. |    |

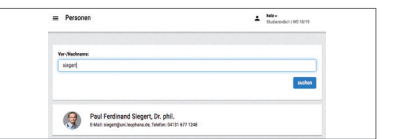

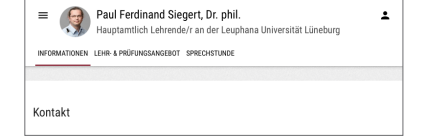

### INFORMATIONEN ZUM STUDIUM

|                                | Begleitendes und | Projekthand   | Conservation Biology   | 1             |
|--------------------------------|------------------|---------------|------------------------|---------------|
|                                | Praxismodul      | Projektband I | Ecceyptem processes: a |               |
|                                | Praxisblock      | ]             | reducement buttering   | 1             |
| Disgnostik                     | Yoberstendes     | Projektiond   | Evidenzbasierter       | Uterstar- and |
| Psychologie der Veränderung in | Praxsmodul       | Projekthend I | Biogentercht           | (Dec 370)     |
| der Seisundarstufe I           |                  |               |                        |               |

 Modulübersicht und weitere Informationen zu Ihrem Studium

# DATEN IHRER EINSCHREIBUNG

| 20to 10-Mummar and Desearch (Laushane Account) according |
|----------------------------------------------------------|
| una comunitaria una Pazzana (campinana Paccount) angunan |
| LG-Nummer                                                |
| 1g200000X                                                |
| Pesswort                                                 |
| Passwort                                                 |
|                                                          |

# SEMESTER-INFORMATIONEN

| Veranstaltungszeit                                               |
|------------------------------------------------------------------|
| vom 15. Oktober 2018 bis 1. Februar 2019 (= 14 Vorlesungswochen) |
| Ferien                                                           |
| vom 24. Dezember 2018 bis 6. Januar 2019 (14 Tage)               |
| Felertage                                                        |
| 3. Oktober 2018: Tag der deutschen Einheit                       |
|                                                                  |

- Geben Sie Ihre Ig-Nummer und das dazugehörige Passwort (Leuphana-Account) ein.
- Ihre offiziellen Studiendaten werden angezeigt (Studiensemester, Studiengang, ...).
- Daten des aktuellen, der vergangenen und ggf. des folgenden Semesters

Ausserdem finden Sie unter Service:

- Links f
  ür Studierende
- Literaturbeschaffung (Vorschläge f
  ür Neuerwerbungen der Bibliothek)
- Userguides im PDF-Format
- Nutzungsordnung
- Kontaktmöglichkeiten

# QIS

#### ZUGANG

- https://qis.leuphana.de
- Leuphana-Account und Leuphanapasswort siehe Studierendenausweis
   -> "Wichtige Informationen"

| Benutzerkennung<br>Passwort |          |  |
|-----------------------------|----------|--|
|                             | Anmelden |  |

### SELBSTBEDIENUNGSFUNKTIONEN IN QIS

- Pr
  üfungsverwaltung: An- und Abmeldung zu allen Pr
  üfungen, 
  Übersicht Ihrer bisher erbrachten Leistungen und Bewertungen
- Kontaktdaten: Ändern der persönlichen Daten, unter denen die Universität Sie erreicht
- Studienbescheinigungen: Erstellung verschiedener Bescheinigungen im PDF-Format

#### BEI INHALTLICHEN FRAGEN: INFOPORTAL, CAMPUS, GEBÄUDE 8

- Hilfen und Fragen im Umgang mit der Selbstbedienungsfunktion z.B. Anmeldung zu Pr
  üfungen
- Fehlende oder falsche Angaben in den PDF-Bescheinigungen
- E-Mail-Support: infoportal@uni.leuphana.de
- http://www.leuphana.de/infoportal

#### HILFE BEI TECHNISCHEN PROBLEMEN: QIS@UNI.LEUPHANA.DE

 Hilfestellungen und ausführliche Informationen zu Nutzung von QIS finden Sie im Userguide https://qis.leuphana.de/QIS/images/qis.pdf

# LEUPHANA-ACCOUNT

### ZUGANGSDATEN

| Wichtige Informa                                | tion                         |                         |  |
|-------------------------------------------------|------------------------------|-------------------------|--|
| Nächste Rückmeldefrist: 20.01.2014 - 31.01.2014 |                              |                         |  |
| Es sind Semesterbe                              | iträge in Höhe von           | 789,62 € zu entrichten. |  |
| Konto Nr. 199 916 9                             | 17 NordLB BLZ 25             | 0 500 00                |  |
| Se                                              | emesterticket siehe F        | Rückseite.              |  |
| Leuphana-Account:                               | lg058024                     |                         |  |
| Initialpasswort:                                | ccj7d3ez                     |                         |  |
| E-Mail-Adresse:                                 | Leuphi.Test@stud.leuphana.de |                         |  |
| Initialpasswort:                                | ccj7d3ez                     |                         |  |
| E Mail Logia                                    | http://webmail.leuphana.de   |                         |  |

- Sie finden die Zugangsdaten auf Ihrem Studierendenausweis im Feld "Wichtige Informationen"
- Das Initialpasswort sollte von Ihnen auf folgender Webseite geändert werden:

https://www.leuphana.de/miz/passwort oder

http://webvpn.leuphana.de

#### DIENSTE / NUTZUNG

- E-Mail: http://webmail.leuphana.de
   Studienrelevante Informationen werden an diese E-Mail-Adresse versendet. Zugangsdaten f
  ür die Konfiguration eines E-Mail-Clients finden sie unter http://www.leuphana.de/miz/email
- WLAN im Uninetz Anleitung: https://anleitungen.leuphana.de
- VPN verschlüsselte und abhörsichere Verbindung in das Intranet der Universität. Anleitung: https://anleitungen.leuphana.de
- Rechnerarbeitsplätze Campus, Gebäude 7, EG und 1. OG
- persönliches Netzlaufwerk/Speicherplatz (1 GB) auf den öffentlichen Arbeitsrechnern

#### HILFESTELLUNG UND KONTAKT - TUTORENTEAM

- Das Tutorenteam des MIZ hilft und berät bei allen Fragen und Problemen zu den oben aufgezählten Diensten.
- Tutorraum: Campus, Gebäude 7, EG 007 (C 7.007), rztutor@leuphana.de, FON 04131.677-1222

3.0 WS 18/19

Leuphana Universität Lüneburg | Universitätsallee 1 |21335 Lüneburg

Medien- und Informationszentrum | Campusmanagement | Campus Gebäude 7 Fon: +49.4131.677-1208 | E-Mail: mystudy@uni.leuphana.de | Web: https://mystudy.leuphana.de